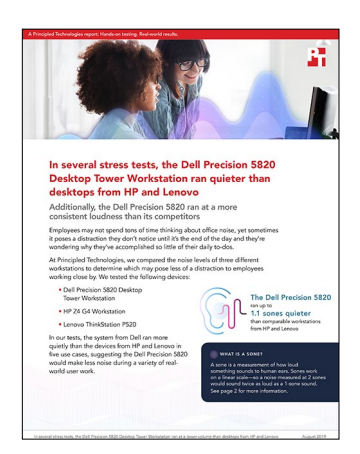

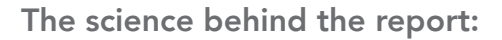

In several stress tests, the Dell Precision 5820 Desktop Tower Workstation ran at a lower volume than desktops from HP and Lenovo

This document describes what we tested, how we tested, and what we found. To learn how these facts translate into real-world benefits, read the report In several stress tests, the Dell Precision 5820 Desktop Tower Workstation ran at a lower volume than desktops from HP and Lenovo.

We concluded our hands-on testing on April 10, 2019. During testing, we determined the appropriate hardware and software configurations and applied updates as they became available. The results in this report reflect configurations that we finalized on February 4, 2019 or earlier. Unavoidably, these configurations may not represent the latest versions available when this report appears.

## Our results: Average workstation noise level

| Acoustic tests     | Dell Precision 5820 Desktop<br>Tower Workstation | HP Z4 G4 Workstation | Lenovo ThinkStation P520 |  |  |
|--------------------|--------------------------------------------------|----------------------|--------------------------|--|--|
| Idle               |                                                  |                      |                          |  |  |
| Left microphone    | 0.92                                             | 0.83                 | 1.21                     |  |  |
| Right microphone   | 0.92                                             | 0.83                 | 1.19                     |  |  |
| Microphone average | 0.92                                             | 0.83                 | 1.20                     |  |  |
| CPU stress (80%)   |                                                  |                      |                          |  |  |
| Left microphone    | 1.16                                             | 2.14                 | 2.00                     |  |  |
| Right microphone   | 1.15                                             | 2.02                 | 1.91                     |  |  |
| Microphone average | 1.16                                             | 2.08                 | 1.96                     |  |  |
| CPU stress (100%)  |                                                  |                      |                          |  |  |
| Left microphone    | 1.15                                             | 2.32                 | 2.26                     |  |  |
| Right microphone   | 1.14                                             | 2.14                 | 2.14                     |  |  |
| Microphone average | 1.15                                             | 2.23                 | 2.20                     |  |  |

The tables below present our findings in detail. All results are in sones, and lower results are better. Due to rounding, some of the averages we report may seem identical to non-rounded results.

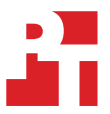

| Acoustic tests     | Dell Precision 5820 Desktop<br>Tower Workstation | HP Z4 G4 Workstation | Lenovo ThinkStation P520 |  |  |
|--------------------|--------------------------------------------------|----------------------|--------------------------|--|--|
| Graphics stress    |                                                  |                      |                          |  |  |
| Left microphone    | 1.27                                             | 1.15                 | 2.35                     |  |  |
| Right microphone   | 1.25                                             | 1.20                 | 2.35                     |  |  |
| Microphone average | 1.26                                             | 1.18                 | 2.35                     |  |  |
| Disk stress        |                                                  |                      |                          |  |  |
| Left microphone    | 1.05                                             | 1.71                 | 1.36                     |  |  |
| Right microphone   | 1.04                                             | 1.51                 | 1.35                     |  |  |
| Microphone average | 1.05                                             | 1.61                 | 1.36                     |  |  |

# System configuration information

The tables below present detailed information on the systems we tested.

| System configuration information | Dell Precision 5820 Desktop<br>Tower Workstation | HP Z4 G4 Workstation                                                | Lenovo ThinkStation P520                 |  |  |
|----------------------------------|--------------------------------------------------|---------------------------------------------------------------------|------------------------------------------|--|--|
| Processor                        |                                                  |                                                                     |                                          |  |  |
| Number of processors             | 1                                                | 1                                                                   | 1                                        |  |  |
| Vendor                           | Intel®                                           | Intel                                                               | Intel                                    |  |  |
| Name                             | Xeon™                                            | Xeon                                                                | Xeon                                     |  |  |
| Model number                     | W-2155                                           | W-2155                                                              | W-2155                                   |  |  |
| Core frequency (GHz)             | 3.30 – 4.50                                      | 3.30 – 4.50                                                         | 3.30 – 4.50                              |  |  |
| Number of cores                  | 10                                               | 10                                                                  | 10                                       |  |  |
| Number of threads                | 20                                               | 20                                                                  | 20                                       |  |  |
| Cache                            | 13.75 MB                                         | 13.75 MB                                                            | 13.75 MB                                 |  |  |
| Memory                           |                                                  |                                                                     |                                          |  |  |
| Amount (GB)                      | 32                                               | 32                                                                  | 32                                       |  |  |
| Туре                             | DDR4                                             | DDR4                                                                | DDR4                                     |  |  |
| Speed (MHz)                      | 2666                                             | 2666                                                                | 2666                                     |  |  |
| Graphics                         |                                                  |                                                                     |                                          |  |  |
| Vendor                           | NVIDIA                                           | NVIDIA                                                              | NVIDIA                                   |  |  |
| Model number                     | Quadro P4000                                     | Quadro P4000                                                        | Quadro P4000                             |  |  |
| Storage                          |                                                  |                                                                     |                                          |  |  |
| Vendor / Model                   | 2 x Toshiba DT01ACA100                           | 1 x Western Digital<br>WD5000AAKX-75U6AA0<br>1 x Toshiba DT01ACA100 | 2 x Western Digital WD10EZEX-<br>08WN4A0 |  |  |
| Amount                           | 1 TB                                             | 500 GB<br>1 TB                                                      | 1 TB                                     |  |  |
| Туре                             | SATA 6 Gb/s 7200 rpm                             | SATA 6 Gb/s 7200 rpm                                                | SATA 6 Gb/s 7200 rpm                     |  |  |
| Display                          |                                                  |                                                                     |                                          |  |  |
| Model                            | Dell 27 Ultra HD 4k Monitor:<br>P2715Q           | Dell 27 Ultra HD 4k Monitor:<br>P2715Q                              | Dell 27 Ultra HD 4k Monitor:<br>P2715Q   |  |  |
| Size (in.)                       | 27                                               | 27                                                                  | 27                                       |  |  |
| Resolution                       | 3840 x 2160                                      | 3840 x 2160                                                         | 3840 x 2160                              |  |  |
| Operating system                 |                                                  |                                                                     |                                          |  |  |
| Vendor                           | Microsoft                                        | Microsoft                                                           | Microsoft                                |  |  |
| Name                             | Windows® 10 Pro for<br>Workstations              | Windows 10 Pro for<br>Workstations                                  | Windows 10 Pro for<br>Workstations       |  |  |
| Build number or version          | 10.0.17763                                       | 10.0.17763                                                          | 10.0.17763                               |  |  |
| BIOS                             |                                                  |                                                                     |                                          |  |  |
| BIOS name and version            | Dell 1.8.3                                       | HP P61 v01.72                                                       | Lenovo S03KT24A                          |  |  |

## How we tested

## The tools we used

- Binaural Head Microphone: Neumann KU 100 Dummy Head Microphone
- Interface: Focusrite Saffire Pro 40
- Software: ArtemiS SUITE Acoustics software
- Soundproof chamber
- PassMark BurnInTest Professional 7.0
- FurMark
- lometer

## General setup

Setting up the room and placing the microphone

- 1. In a noise-isolated chamber, place a table measuring 0.73 meters for the test systems to rest on.
- 2. Place the head microphone on a tripod. The ears should rest at a height of 1.2 meters.
- 3. Place the tripod with the head microphone 0.5 meters from the front of the test system.

#### Setting up the ArtemiS SUITE v10.1 Acoustics software

- 1. Launch ArtemiS SUITE.
- 2. Click Pool Project.
- 3. In the Analyses section, right-click Analysis Folder and click Insert.
- 4. Add the following analyses with the following settings:
  - a. Specific Loudness:
    - i. Specific Loudness Section
      - Loudness Method: ISO 532-1
      - Frequency Scale: Hz
    - ii. Representation Settings Section
      - Abscissa: Min/Max/Log
      - Ordinate: 0/4/Lin

### Measuring acoustics while idle

#### Running the test

- 1. Boot the system and bring up an elevated command prompt:
  - a. Select Windows Start.
  - b. Type cmd and press Ctrl-Shift-Enter.
- 2. Type cmd.exe /c start /wait Rundll32.exe advapi32.dll,ProcessIdleTasks
  - a. Do not interact with the system until the command completes.
- 3. After the command completes, wait 5 minutes before running the test.
- 4. On the monitoring system, prepare the ArtemiS SUITE HEAD Recorder software.
- 5. Allow the system under test to sit idle for one hour.
- 6. After one hour, using the ArtemiS SUITE HEAD Recorder software, capture three 10-second acoustic readings, and record the results.
- 7. Go directly to one of the stress tests outlined below.
- 8. Repeat steps 1 through 7 twice more for a total of three test runs.

## Measuring acoustics while under 80% load using PassMark BurnInTest Professional v7.0

#### Setting up the test

- 1. Download PassMark BurnInTest Professional from the following URL: https://www.passmark.com/download/bit\_download.htm.
- 2. Install PassMark BurnInTest Professional using the default settings.
- 3. Launch BurnInTest.
- 4. At the Purchasing information screen, copy and paste the Username and key, and click Continue.

- 5. At the Key accepted screen, click OK.
- 6. From the Configuration menu item, select Test selection and duty cycles.
- 7. Change the Auto Stop After field to 90 minutes.
- 8. Select CPU and deselect all other subsystems.
- 9. Set load to 85 or 90 and click OK. Note: PT found 85 to 90 corresponded roughly to 80% load according to CPUID HWMonitor, depending on the system under test. This may vary system to system.
- 10. From the Configuration menu item, select Test Preferences, and select the CPU tab.
- 11. Uncheck all options except for Prime number test, and click OK.

#### Running the test

- 1. Boot the system and launch PassMark BurnInTest.
- 2. Launch CPUID HWMonitor.
- 3. Bring up an elevated command prompt:
  - a. Select Windows Start.
  - b. Type cmd and press Control-Shift-Enter.
- 4. Type cmd.exe /c start /wait Rundll32.exe advapi32.dll, ProcessIdleTasks
  - a. Do not interact with the system until the command completes.
- 5. After the command completes, wait 5 minutes before running the test.
- 6. On the monitoring system prepare the ArtemiS SUITE HEAD Recorder software.
- 7. On the test system click the green play button to start the CPU 80% load test.
- 8. After 1 hour, using the ArtemiS SUITE HEAD Recorder software, capture three 10 second acoustic readings and record the results.
- 9. Power the system under test off for 1 hour and allow it to return to room temperature.
- 10. Repeat the steps 1 through 9 two more times.

## Measuring acoustics while under 100% load using PassMark BurnInTest Professional v7.0

#### Setting up the test

- 1. Download PassMark BurnInTest Professional from the following URL: https://www.passmark.com/download/bit\_download.htm.
- 2. Install PassMark BurnInTest Professional using the default settings.
- 3. Launch BurnInTest.
- 4. At the Purchasing information screen, copy and paste the Username and key, and click Continue.
- 5. At the Key accepted screen, click OK.
- 6. From the Configuration menu item, select Test selection and duty cycles.
- 7. Change the Auto Stop After field to 90 minutes.
- 8. Select CPU, and deselect all other subsystems.
- 9. Set load to 100, and click OK.
- 10. From the Configuration menu item, select Test Preferences, and select the CPU tab.
- 11. Uncheck all options except for Prime number test, and click OK.

#### Running the test

3.

- 1. Boot the system and launch PassMark BurnInTest.
- 2. Launch CPUID HWMonitor.
  - Bring up an elevated command prompt:
    - a. Select Windows Start.
    - b. Type  $\operatorname{cmd}$  and press Control-Shift-Enter.
- 4. Type cmd.exe /c start /wait Rundll32.exe advapi32.dll,ProcessIdleTasks
- a. Do not interact with the system until the command completes.
- 5. After the command completes, wait 5 minutes before running the test.
- 6. On the monitoring system prepare the ArtemiS SUITE HEAD Recorder software.
- 7. On the test system click the green play button to start the CPU 100% load test.
- 8. After 1 hour, using the ArtemiS SUITE HEAD Recorder software, capture three 10 second acoustic readings and record the results.
- 9. Power the system under test off for 1 hour and allow it to return to room temperature.
- 10. Repeat the steps 1 through 9 two more times.

## Measuring acoustics while under Graphics load using FurMark v1.18.2.0

#### Setting up the test

- 1. Download and install using default options FurMark from https://geeks3d.com/furmark/downloads/.
- 2. Launch FurMark.
  - a. Check the box next to Fullscreen.
  - b. For the resolution, select 1280x720.

#### Running the test

2.

- 1. Boot the system, and launch FurMark.
  - Bring up an elevated command prompt:
    - a. Select Windows Start.
    - b. Type cmd and press Control-Shift-Enter.
- 3. Type cmd.exe /c start /wait Rundll32.exe advapi32.dll, ProcessIdleTasks
- 4. Do not interact with the system until the command completes.
- 5. After the command completes, wait 5 minutes before running the test.
- 6. On the monitoring system prepare the ArtemiS SUITE HEAD Recorder software.
- 7. On the test system click GPU stress test.
- 8. At the pop-up warning, click OK. The test will begin.
- 9. After 1 hour, using the ArtemiS SUITE HEAD Recorder software, capture three 10-second acoustic readings, and record the results.
- 10. Power the system under test off for 1 hour and allow it to return to room temperature.
- 11. Repeat the steps 1 through 8 two more times.

## Measuring acoustics while under disk stress using lometer v2006.07.27

#### Setting up the test

- 1. Download Iometer from the following URL: http://www.iometer.org/doc/downloads.html.
- 2. Install lometer using the default options.
- 3. Copy the test iobw.tst file and paste it to each hard drive's root directory.
- 4. Place the file HDD Thermal IOmeter Script 3-6-06.icf onto your desktop. This script file utilizes an 80% read/20% write, 50% sequential/50% random, and a variety of files sizes.
- 5. Launch lometer, and click I Agree to the EULA.
- 6. Add a Worker for each hard drive in the Topology section. To add a new worker, click Start a New Disk Worker on Selected Manager, with the manager highlighted.
- 7. In each worker, select the hard drive under test.
- 8. For each Worker set the # of Outstanding I/Os to 100 per target.
- 9. Click the Results Display tab, and change the Update Frequency (seconds) to 5.
- 10. To overwrite the HDD Thermal IOmeter Script 3-6-06.icf with the specific test system settings, click Save.
- 11. Close lometer.

3.

#### Running the test

- 1. Boot the system, and launch the IOmeter program by double-clicking the HDD Thermal IOmeter Script 3-6-06.icf script file.
- 2. Bring up an elevated command prompt:
  - a. Select Windows Start.
  - b. Type cmd and press Control-Shift-Enter.
  - Type cmd.exe /c start /wait Rundll32.exe advapi32.dll,ProcessIdleTasks
  - a. Do not interact with the system until the command completes.
- 4. After the command completes, wait 5 minutes before running the test.
- 5. On the monitoring system prepare the ArtemiS SUITE HEAD Recorder software.
- 6. On the test system, click the Start Tests button. The Save Results window will open. Click Save to start the test.
- 7. After 1 hour, using the ArtemiS SUITE HEAD Recorder software, capture three 10-second acoustic readings, and record the results.
- 8. Power the system under test off for 1 hour, and allow it to return to room temperature.
- 9. Repeat the steps 1 through 8 two more times.

## Read the report at http://facts.pt/a22gsga

This project was commissioned by Dell Technologies.

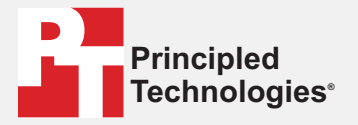

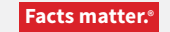

Principled Technologies is a registered trademark of Principled Technologies, Inc. All other product names are the trademarks of their respective owners.

#### DISCLAIMER OF WARRANTIES; LIMITATION OF LIABILITY:

Principled Technologies, Inc. has made reasonable efforts to ensure the accuracy and validity of its testing, however, Principled Technologies, Inc. specifically disclaims any warranty, expressed or implied, relating to the test results and analysis, their accuracy, completeness or quality, including any implied warranty of fitness for any particular purpose. All persons or entities relying on the results of any testing do so at their own risk, and agree that Principled Technologies, Inc., its employees and its subcontractors shall have no liability whatsoever from any claim of loss or damage on account of any alleged error or defect in any testing procedure or result.

In no event shall Principled Technologies, Inc. be liable for indirect, special, incidental, or consequential damages in connection with its testing, even if advised of the possibility of such damages. In no event shall Principled Technologies, Inc.'s liability, including for direct damages, exceed the amounts paid in connection with Principled Technologies, Inc.'s testing. Customer's sole and exclusive remedies are as set forth herein.